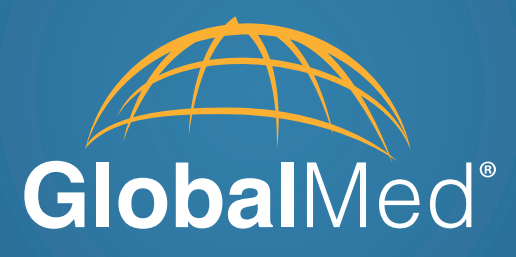

# TotalECG<sup>™</sup> 12-Lead ECG

# User/Admin Manual

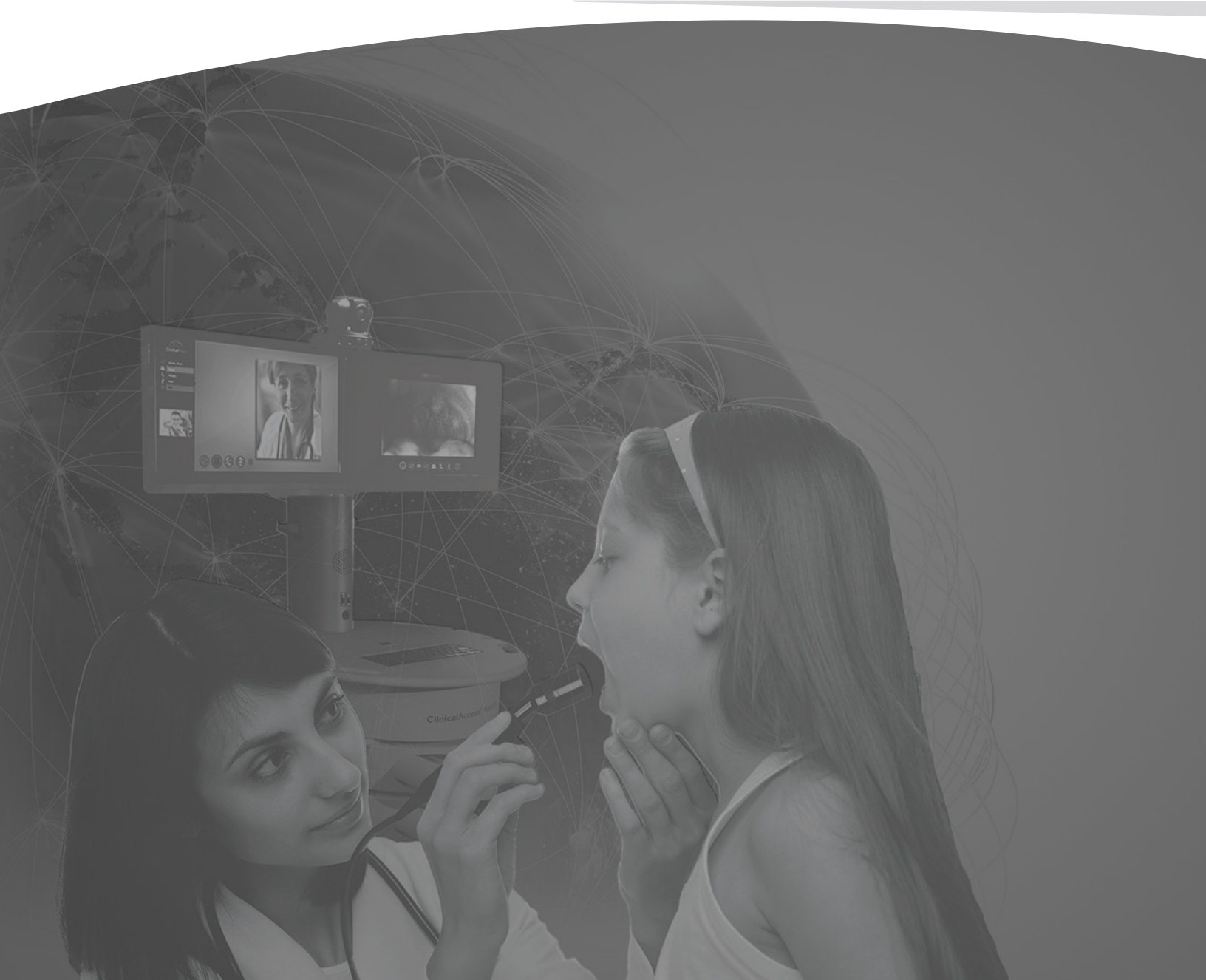

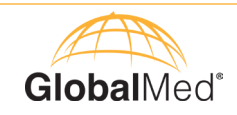

## Page

| About GlobalMed                   | 3     |
|-----------------------------------|-------|
| CardioVu Software Installation    | 4-6   |
| Run the SQL Installer             | 7-10  |
| Prepare System for First TIme Use | 11    |
| Start ECG Stream                  | 11    |
| How to Perform a Study            | 12-14 |
| Warranty                          | 15    |

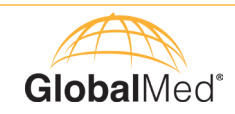

#### About GlobalMed

Scottsdale, Arizona-based GlobalMed, designs, manufactures, and markets telemedicine solutions and medical image automation systems that provide superior image quality, unmatched versatility, and unsurpassed simplicity for the healthcare industry. GlobalMed's camera, image management, store-and-forward, video conferencing and video-streaming technologies enable multiple specialists and other caregivers to be more effective in providing patient care, and more productive and efficient in managing patient information. Products include the TotalExam<sup>®</sup> line of Cameras, the most versatile and easy-to-use exam cameras on the market, eNcounter<sup>®</sup> store-and-forward imaging and image management software with DICOM output, which provides automated workflow capabilities for seamless integration into a provider's network, and fully integrated for applications.

#### **Contact Info**

GlobalMed Help Desk: www.globalmed.com/helpdesk GlobalMed Help Desk: 1.800.886.3692

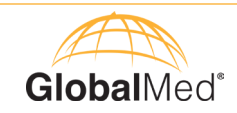

#### CardioVu Software Installation

In this section are screenshots from the installation process on Windows 7 or Windows 8.

The CardioVu installation is a two-step process. The Database installation, located under the DISK1 folder, is required prior to proceeding with the software installation. located under the DISK1 folder. After the SQL Server 2012 Express database is installed, the CardioVu software may be installed, which is under the DISK2 folder.

When running the SQL Server installer, you may be prompted with security warning screens based on your Windows Security settings, and/or Virus protection software.

When initially starting the installation program, and a second time when the program starts Microsoft's database installer program, an "Open File-Security Warning" dialog box may appear. Click on the "Run" button when this screen appears.

#### Run the SQL Server installer listed under \CardioVu\DISK\TelemedSQLInstall.exe

You may be prompted with "Open File-Security Warning" Dialog box. Click on the "Run" button.

| Open File - Security Warning                                                                                                    |                                                    |               |            |  |  |  |  |
|----------------------------------------------------------------------------------------------------|----------------------------------------------------|---------------|------------|--|--|--|--|
| Do you                                                                                                    | Do you want to run this file?                      |               |            |  |  |  |  |
|                                                                                                    | Name:2 express edition with tools w                | ith sp1 x64.e | <u>exe</u> |  |  |  |  |
|                                                                                                    | Publisher: Microsoft Corporation                   |               |            |  |  |  |  |
|                                                                                                    | Type: Application                                  |               |            |  |  |  |  |
|                                                                                                    | From: C:\Downloads\CardioVu\DISK1\en_sql_server_20 |               |            |  |  |  |  |
|                                                                                                    | <u>R</u> un                                        | Cancel        |            |  |  |  |  |
|                                                                                                    | ✓ Always ask before opening this file              |               |            |  |  |  |  |
| While files from the Internet can be useful, this file type can potentially harm your computer. Only run software from publishers you trust. What's the risk? |                                                    |               |            |  |  |  |  |

If you receive the "User Account Control" screen below, click on "Yes" to continue installation.

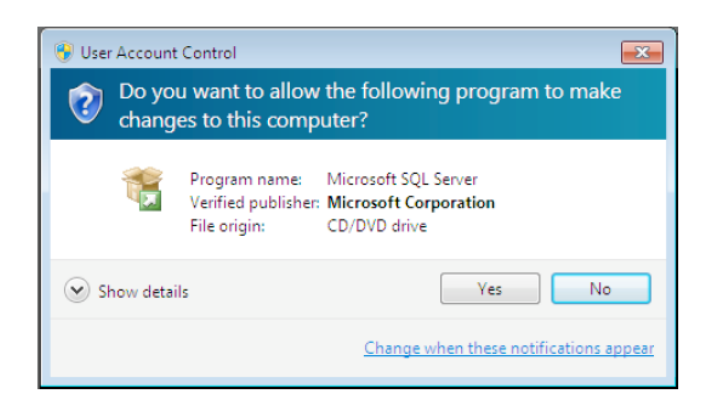

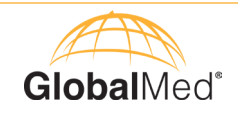

The following dialog boxes will appear during installation. These dialog boxes will not require any user intervention, but will display the progress of the database installation. Please wait while the files are extracted.

| Please Wait | Installing SQL Server |
|-------------|-----------------------|
|             |                       |
|             |                       |
|             |                       |

This dialog will appear if hService Pack 1 needs to be installed.

| Microsoft SQL Server 2012 Service Pack 1 Express with Tools SP1          |
|--------------------------------------------------------------------------|
|                                                                          |
| Preparing: D:\bc6724aa517cca8f47ba934e98\PCUSOURCE\1033_ENU\WVNTNRJQ.DLL |
| Cancel                                                                   |

The Install Setup Files screen will show several steps of the database installation.

| SQL Server 2012 Setup      | w be installed. If an undate for SQL Server Se | tun is found and specified to be included the |
|----------------------------|------------------------------------------------|-----------------------------------------------|
| update will also be instal | led.                                           |                                               |
| Install Setup Files        |                                                |                                               |
|                            | SQL Server Setup files are being inst          | alled on the system.                          |
|                            | Task                                           | Status                                        |
|                            | Install Setup files                            | In Progress                                   |
|                            |                                                |                                               |
|                            |                                                | < <u>B</u> ack Install Cancel                 |

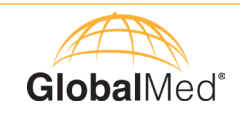

The Installation Progress screen will appear next.

| 🏫 SQL Server 2012 Setup |                                                                                         |      |
|-------------------------|-----------------------------------------------------------------------------------------|------|
| Installation Progress   |                                                                                         |      |
| Installation Progress   | Install_sql_engine_core_inst_Cpu64_Action : Write_sqlFileSDDL_64. Setting File Security |      |
|                         | Next > Cancel                                                                           | Help |

When the installation is successful, the dialog box below will display the message, "Installation Complete".

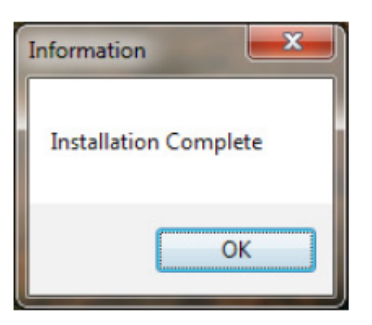

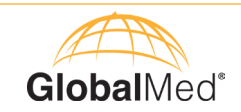

After the database installation is complete, start the CardioVu software installation program.

| <mark>ن</mark> ے ہے | M-12 requires the following items to be installed on your computer. Click Install to t<br>stalling these requirements. |
|---------------------|----------------------------------------------------------------------------------------------------|
| Status              | Requirement                                                                                                    |
| Pending             | CrypkeyService                                                                                                    |

Run the SQL Server installer listed under \CardioVu\DiSK2\setup.exe

Click "OK" to finish the CrypKey installation.

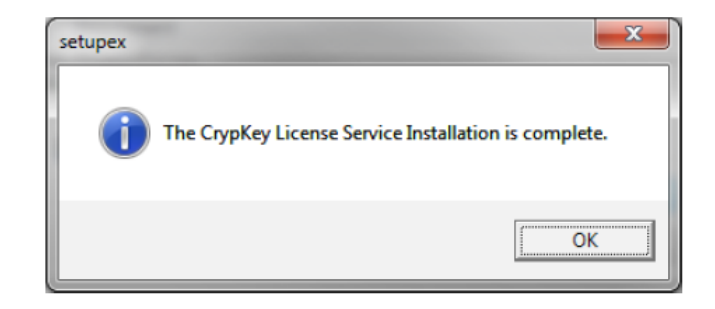

Install

Cancel

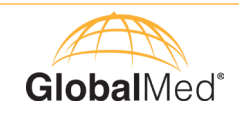

Click the "Next" button to start the InstallShield Wizard.

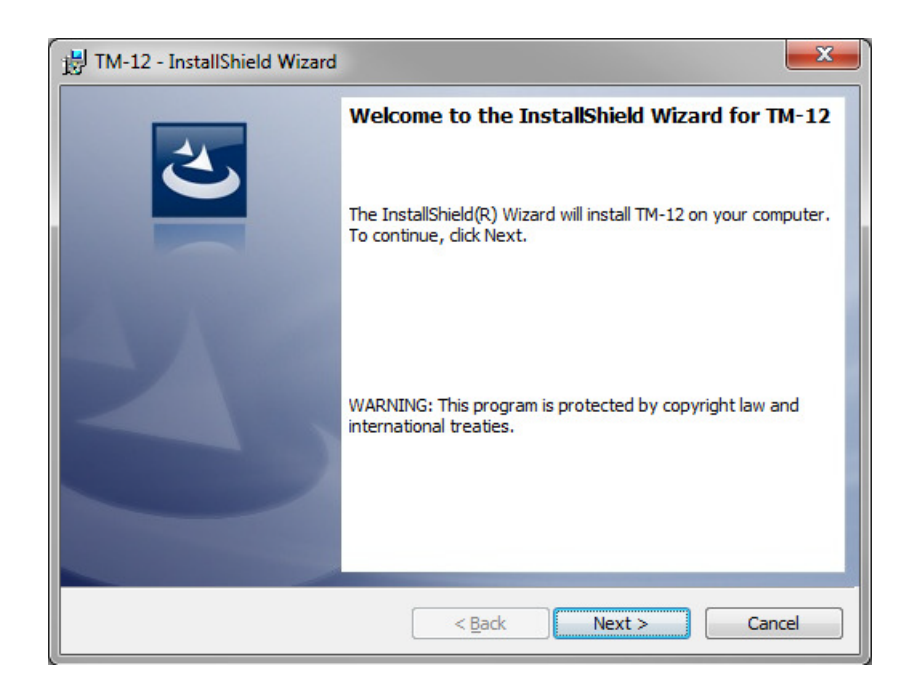

Accept the terms in the license agreement and select "Next" to continue.

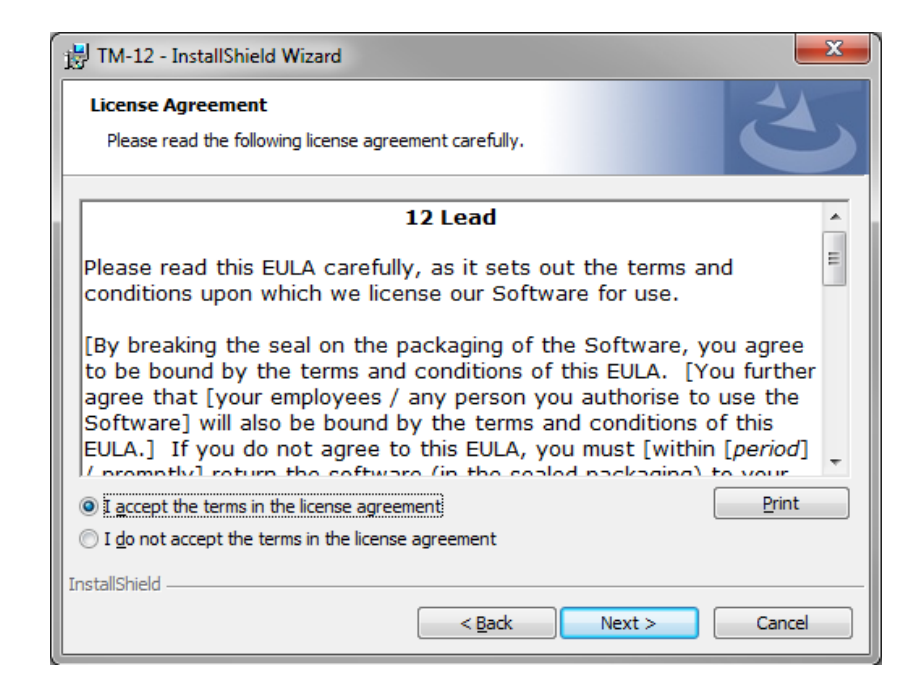

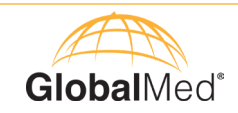

Click on the "Install" button to start the CardioVu Software Installation.

| 提 TM-12 - InstallShield Wizard                                                                             | ×       |
|----------------------------------------------------------------------------------------------------|---------|
| Ready to Install the Program<br>The wizard is ready to begin installation.                                 |         |
| Click Install to begin the installation.                                                                   |         |
| If you want to review or change any of your installation settings, dick Back. Click Ca<br>exit the wizard. | ncel to |
| ToetallShield                                                                                              |         |
| Instalishield                                                                                              | Cancel  |

There may be a delay before seeingttvv the green bar under the Status bar.

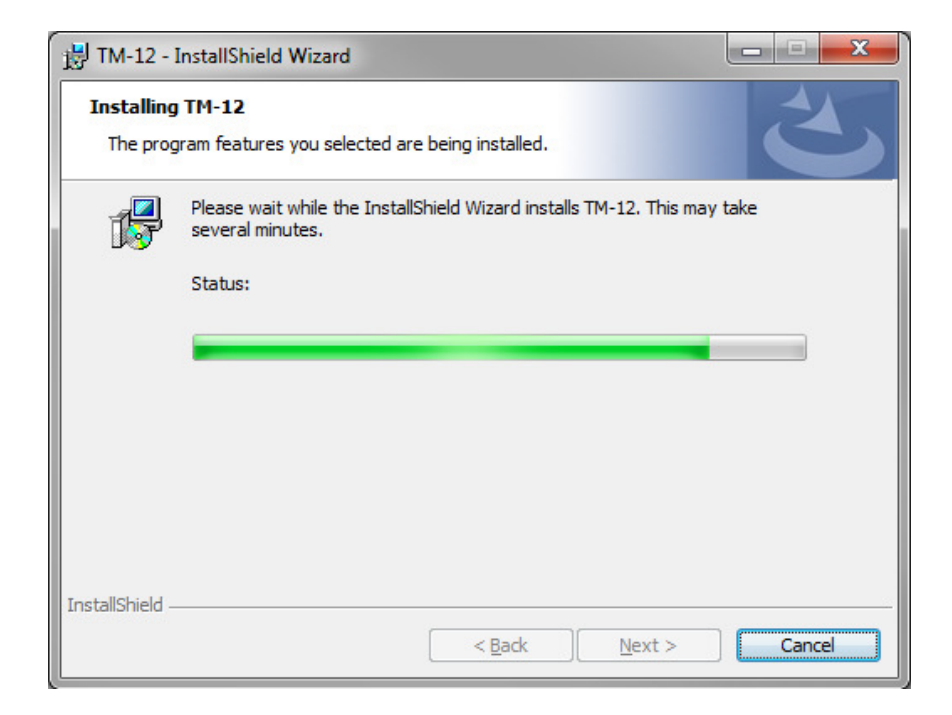

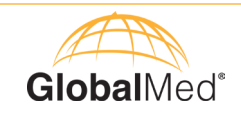

Click on the "Finish" button.

If you have any problems with the installation process, click on the "Show the Windows Installer log" checkbox to view and vsave the installation log.

| 🛃 TM-12 - InstallShield Wizard |                                                                                                |
|--------------------------------|------------------------------------------------------------------------------------------------|
|                                | InstallShield Wizard Completed                                                                 |
| 2                              | The InstallShield Wizard has successfully installed TM-12. Click<br>Finish to exit the wizard. |
| 2                              |                                                                                                |
|                                | Show the Windows Installer log                                                                 |
|                                | < Back Finish Cancel                                                                           |

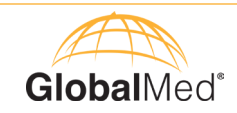

#### Step-by-Step Instructions to Perform a Study

#### Prepare System for First Time Use

1. Insert TM-BT (Bluetooth USB) Key into PC. Windows should automatically detect the new hardware and install the drivers.

2. To know if TM-BT Key has been installed correctly, open CardioVu Software and verify a COM Port is available.

Correctly Installed (COM8 or any other COM number)

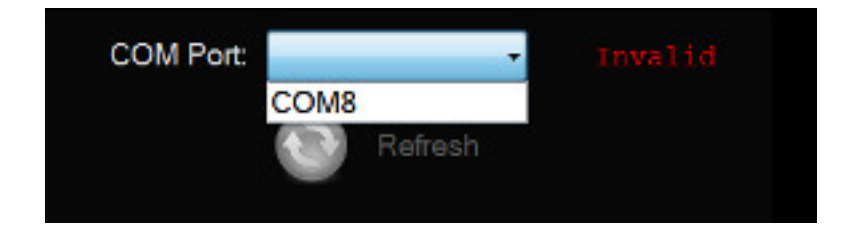

Not Installed (No COM Port). Go to section on manual install

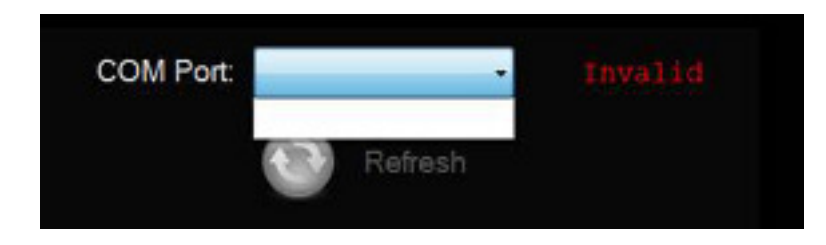

#### Start ECG Stream from 12-Lead Device to Computer

- 1. Insert two AA batteries into the 12-Lead device. Wait for unit to load "Review and Start" menu. Select "Review Leads" and press the (Enter) key to observe ECG for each channel. Use the <arrow> keys to view each lead. Press (Enter) to leave Review ECG screen.
- 2. Press the down arrowt to select "Start Transmitting" and press (Enter). The screen will read, "Disconnected, Searching for Host. You will see the searching symbol on the LCD (((((\*))))) as it tries to locate the host.
- 3. Note the "Name" on the 12-Lead device: eg EKG-C67B or something similar.
- 4. Now go to the host PC.

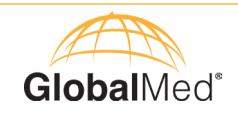

5. At CardioVu Software: If a Com Port is available, click on the Down arrow and select the port. Once selected, the text on the right should change from "Invalid" to "Valid".

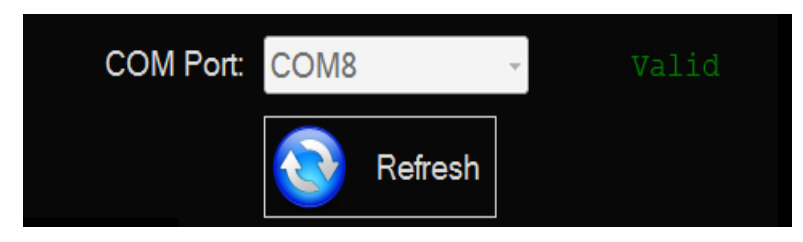

- 6. The software will now automatically search for the 12-Lead device.
- 7. After the 12-Lead device is found, click Connect.

| 1 device found. |                          |  |
|-----------------|--------------------------|--|
|                 | EKG-C67B<br>00066609C67B |  |
|                 |                          |  |

8. After a few initialization steps, the software will begin streaming the ECG screen.

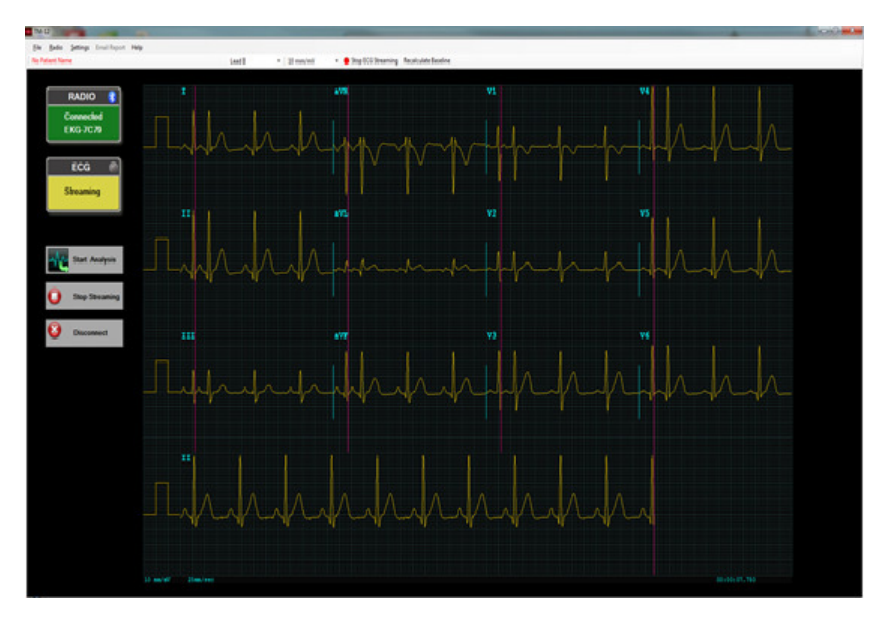

#### How to Perform a Study

1. Click "Start Analysis" button to begin a new study.

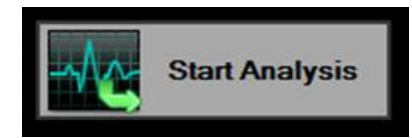

2. In the New Study form enter the patient demographic information.

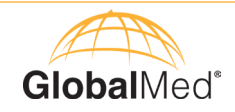

| A COLUMN TWO IS NOT                                    |                                                                                                    |                                                                                                    |                                                                                                    |                                                                                                    |                                                       |                                                                                                    |                          |                                                                     |                 |                                          |
|--------------------------------------------------------|----------------------------------------------------------------------------------------------------|----------------------------------------------------------------------------------------------------|----------------------------------------------------------------------------------------------------|----------------------------------------------------------------------------------------------------|-------------------------------------------------------|----------------------------------------------------------------------------------------------------|--------------------------|---------------------------------------------------------------------|-----------------|------------------------------------------|
| 0                                                      |                                                                                                    |                                                                                                    |                                                                                                    |                                                                                                    |                                                       |                                                                                                    |                          |                                                                     |                 |                                          |
| 1                                                      |                                                                                                    |                                                                                                    |                                                                                                    | * Sex                                                                                                    | -                                                     |                                                                                                    |                          |                                                                     |                 |                                          |
|                                                        |                                                                                                    |                                                                                                    |                                                                                                    | * Race                                                                                                    | 0                                                     |                                                                                                    |                          |                                                                     |                 |                                          |
|                                                        |                                                                                                    |                                                                                                    |                                                                                                    | * Deth                                                                                                    | date: / /                                             |                                                                                                    | (mm/dd/yyyy)             |                                                                     |                 |                                          |
|                                                        |                                                                                                    |                                                                                                    |                                                                                                    | * Apr                                                                                                    |                                                       | -                                                                                                    |                          |                                                                     |                 |                                          |
|                                                        |                                                                                                    |                                                                                                    |                                                                                                    |                                                                                                    |                                                       |                                                                                                    |                          |                                                                     |                 |                                          |
|                                                        | 1                                                                                                    | · ·                                                                                                    | . *.                                                                                                    |                                                                                                    |                                                       | . *                                                                                                    |                          |                                                                     |                 |                                          |
| esulta                                                 | 10                                                                                                    | Direct                                                                                                    |                                                                                                    | Dation D                                                                                                    | Date Date                                             | ***                                                                                                    | Instanting Participation | The Address of                                                      | Auto Decembra   | District                                 |
| Parat name                                             | M                                                                                                    | Naca                                                                                                    | Dex                                                                                                    | Patient to                                                                                                    | Dirth Crate                                           | 7498                                                                                                    | Interpret Physician      | reconcian                                                           | Under Physician | Parcord Date                             |
| Trinaminu                                              |                                                                                                    | Anim                                                                                                    | 1.0                                                                                                    | 877100106                                                                                                    | 02/13/1972                                            | 41                                                                                                    | 1                        | 1                                                                   | 1               | 03062003316.44                           |
| Transmins                                              |                                                                                                    | Anian                                                                                                    | F                                                                                                    | 87239238                                                                                                    | 40/13/1972                                            | 41                                                                                                    |                          |                                                                     |                 | 03/05/20113 55 55                        |
| Test                                                   |                                                                                                    | White                                                                                                    |                                                                                                    | 34234                                                                                                    | 62/12/1962                                            | 61                                                                                                    |                          |                                                                     |                 | 63/05/2013 15 11                         |
| Contry                                                 | c                                                                                                    | Black                                                                                                    | F                                                                                                    | 93932                                                                                                    | 03/14/1943                                            | 69                                                                                                    | Dr. Hechanova            | Dr Adjordner                                                        |                 | 03/06/2013 16:20                         |
| Danas                                                  | w                                                                                                    | Other                                                                                                    | M                                                                                                    | 181721                                                                                                    | 03/14/1951                                            | 61                                                                                                    |                          |                                                                     |                 | 03/08/2013 14 10                         |
| Record                                                 | w                                                                                                    | Other                                                                                                    | M                                                                                                    | 181721                                                                                                    | 03/14/1951                                            | 61                                                                                                    |                          |                                                                     |                 | 03/06/2013 15:42                         |
| Baccos                                                 | w                                                                                                    | Other                                                                                                    | M                                                                                                    | 181721                                                                                                    | 03/14/1951                                            | 41                                                                                                    |                          |                                                                     |                 | 03/05/2013 10 49                         |
| on<br>untriown med<br>dgtats<br>duretc<br>beta blocker | teation                                                                                                    | 11 1                                                                                                    | :                                                                                                    | * Cinical<br>Cassification                                                                                                    | myocardial<br>myocardial<br>hypertensic<br>congenital | infarc<br>ischer<br>xh<br>heart i                                                                                                    | ton<br>ma<br>Disealso    |                                                                     | (               | 4 4 4 4<br>4 4 4 4<br>4 4 4 4<br>4 4 4 4 |
| cian                                                   |                                                                                                    |                                                                                                    |                                                                                                    | Technician                                                                                                    |                                                       |                                                                                                    |                          | 44                                                                  | 0000            | 1144                                     |
| 1. 1. 1. 1. 1. 1. 1. 1. 1. 1. 1. 1. 1. 1               | ×                                                                                                    | v . v                                                                                                    |                                                                                                    |                                                                                                    | OK C                                                  | ancel                                                                                                    | Ciear                    | 1. 1.                                                               |                 | 4.4.4.4                                  |
|                                                        | n<br>First Name<br>First Name<br>First Name<br>Cony<br>Regge<br>Regge<br>Regge<br>Regge<br>Cony<br>Regge<br>Regge<br>Cony<br>Regge<br>Cony<br>Cony<br>Regge<br>Cony<br>Cony<br>Regge<br>Cony<br>Cony | n<br>First Name Mi<br>First Name Mi<br>Togenmy<br>Togenmy<br>Togenmy<br>Corry C<br>Regan W<br>Regan W<br>Regan W<br>Regan W<br>Regan W<br>Regan W<br>Regan W<br>Regan W<br>Regan W<br>Regan W<br>Regan W<br>Regan W<br>Regan W<br>Regan W<br>Regan W | n<br>First Name M Race<br>First Name M Race<br>First Name Asian<br>Togerminy Asian<br>Togerminy Asian | n<br>matha<br>Frist Name M Race Sex<br>Frist Name M Race Sex<br>Topenny Asian P<br>Topenny Asian P<br>Topenny Asian P<br>Topenny Asian P<br>Corey C Black P<br>Regge W Other M<br>Regge W Other M<br>Regge W Other M<br>Regge W Other M<br>Regge U Other M<br>Regge U Other M<br>Regge U Other M | ser.                                                  | 0         Sax:         • Sax:         • Bace           • Bace         • Bace         • Bace         • Bace         • Bace           • Binhdax         • J. /         • Age         • Age           First Name         M         Race         • Bace         • Age           First Name         M         Race         • Bace         • Age           First Name         M         Race         • Bace         • Age           Togenmy         Asian         F         #223023         6013/1972           Togenmy         Asian         F         #223023         6013/1972           Corey         C         Back         F         9332         63/14/1951           Ragge         W         Other         M         191721         63/14/1951           Ragge         W         Other         M         191721         63/14/1951           Ragge         W         Other         M         191721         63/14/1951           March         Impocation         Impocation         Impocation         Impocation           Impocation         Impocation         Impocation         Impocation         Impocation           Impocation         Impocation | 0                        | 0 <ul> <li>Sec</li> <li>Race</li> <li>Binhdark</li> <li>J</li></ul> | 0               | n                                        |

The following fields are required:

- a. Patient First Name
- b. Patient Last Name
- c. Patient ID
- d. Sex
- e. Race
- f. Date of Birth
- g. Patient's current medication (Drugs)
- h. Patient's current symptoms/diseases (Clinical Classification)
- 3. Click "OK" to start Glasgow analysis. Analysis should take approximately 15 seconds to complete. When the analysis is complete, a dialog box will appear.

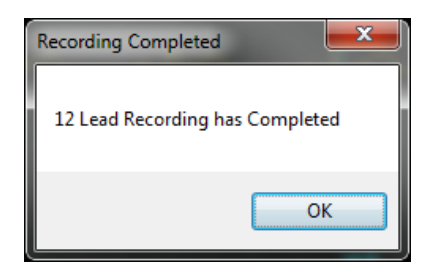

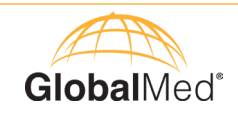

4. When the analysis completes, Click on the "PDF Report" icon to preview the PDF report.

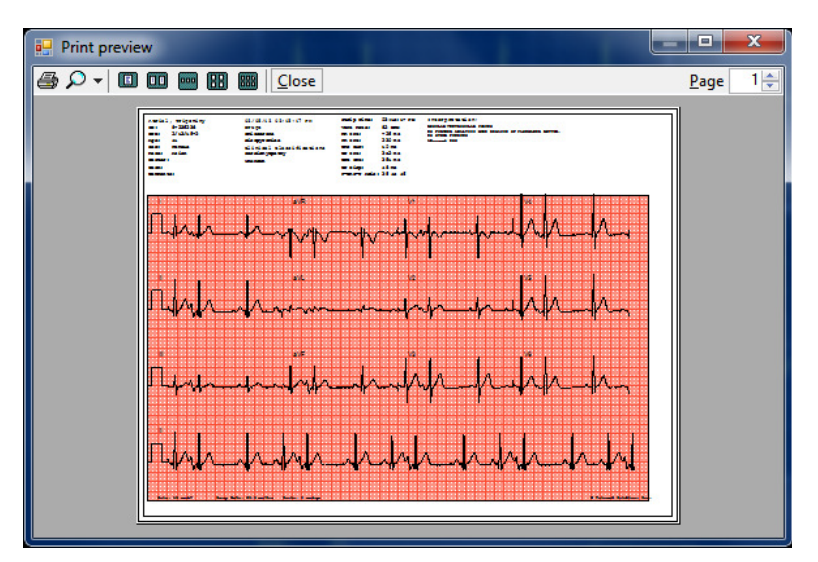

5. When you are finished, click "Disconnect" and close the CardioVu program.

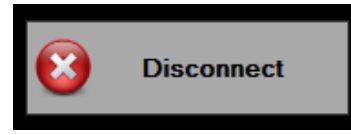

6. To stop the 12-lead device from transmitting, press the <right> arrow, then the <enter> key. Press <enter> again to confirm shutdown.

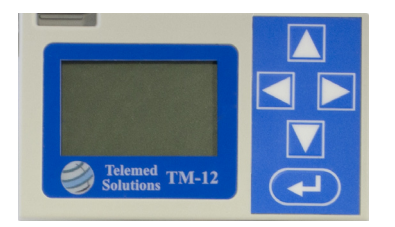

7. Disconnect leads from patient.

Note: After 3 minutes of disconnected transmission, the 12-Lead device will enter Sleep Mode. To awake the 12-Lead device from sleep mode, press any key on the keypad.

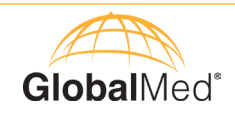

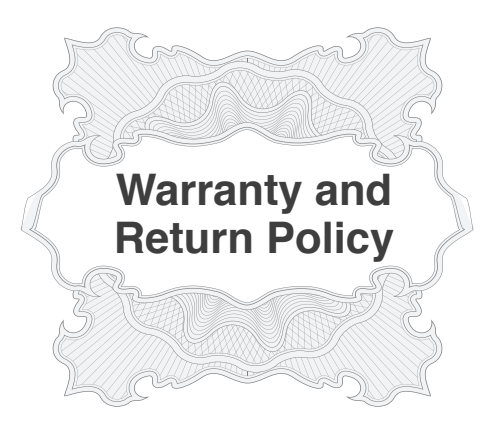

All GlobalMedia Group, LLC (GMG) products are warranted under the following terms:

Products that become defective during the first year after the order is shipped will be repaired or replaced by GMG free of charge. This limited warranty is contingent upon proper use of the product and does not cover products that have been damaged (scratches, bent metal, broken components) misused, modified, or subject to unusual physical or electrical stress. All returns for any other reason must be made within the first 30 days from time of shipment and will be subject to a 25% restocking charge. Buyer must include all original components, literature, and packaging in the same salable condition received to avoid any additional charges.

All returned materials must have a GMG return materials authorization (RMA) number. Authorized returns must be shipped freight prepaid to GMG. GMG reserves the right to refuse any return that is sent COD or without an RMA number visible on the exterior of the package. Unauthorized returns, refused shipments, and authorized returns of nondefective merchandise after the above stated return periods are subject to additional charges.

#### Limited Liability Agreement

No claim made by the buyer shall be for an amount greater than the purchase price of the goods in respect of which the claim was made, regardless of whether the claim pertains to damage incurred in shipping, failure to ship, or inherent defects. GlobalMedia Group will in no way be liable for incidental or consequential charges. In all events, GMG reserves the option of repair or replacement at its discretion. GMG takes no responsibility for incorrect, outdated, or otherwise inaccurate information, including pricing and product specifications. GMG is not responsible for typographical errors or omissions and shall not be liable for any incidental or consequential damages caused directly or indirectly from any GMG product. In addition, GMG reserves the right to change prices, specifications or discontinue products at any time without prior notice while reserving the right to refuse or conduct a cancellation on its transaction activities due to price inconsistency from its suppliers. Rev. 09.20.2012

©2002-2015 GlobalMedia Group, LLC All Rights Reserved.

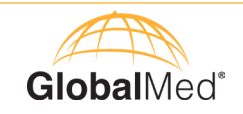

| <br> |  |
|------|--|
|      |  |
|      |  |
|      |  |
|      |  |
|      |  |
|      |  |
|      |  |
|      |  |
| <br> |  |
|      |  |
|      |  |
|      |  |
|      |  |
|      |  |
|      |  |
|      |  |
|      |  |
|      |  |
|      |  |
|      |  |
|      |  |
|      |  |

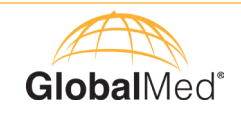

| <br> | <br> |  |
|------|------|--|
|      |      |  |
|      |      |  |
|      |      |  |
|      |      |  |
| <br> | <br> |  |
|      |      |  |
| <br> | <br> |  |
|      |      |  |
|      |      |  |

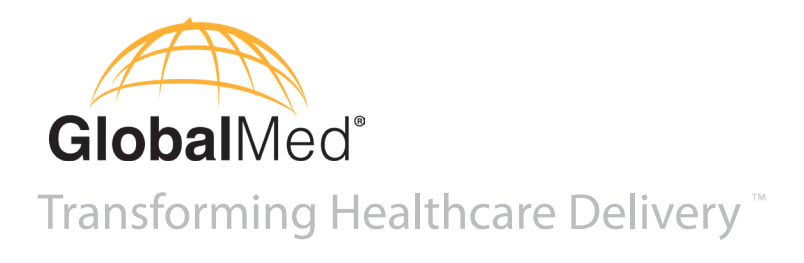

15020 North 74th Street Scottsdale, Arizona 85260 USA

## 1.800.886.3692

+1.480.922.0044 phone +1.480.922.1090 fax telemed@GlobalMed.com www.GlobalMed.com

©2002-2015 GlobalMedia Group, LLC. DBA GlobalMed. All Rights Reserved. Additional copyright and patent information can be found at **www.GlobalMed.com/legal** MAN-600181 REV.A

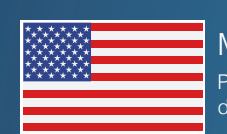

Made in the USA Products and services distributed globally